## **Option 2 : Supervisor Allocates Competency**

Allocating the competency to those in your hierarchy can be done using any one of Manager, Supervisor or Administrator self service user responsibility profiles

| Electronic Staff Record                |     | 1. | Go to the Manager Dashboard and select the Compliance and Competency option under <b>My Team Career Information</b> |                                                                                                    |  |
|----------------------------------------|-----|----|----------------------------------------------------------------------------------------------------|----------------------------------------------------------------------------------------------------|--|
| Business Services Authority<br>Manager | × . | 2. | Choose the person you wish                                                                                          | The second second secon |  |
| My Pages                               | _   |    | to allocate the competency to                                                                                       | Compliance and Competency - Hierarchy View                                                                                                    |  |
| Dashboard                              |     |    |                                                                                                    | 試会で改ます目<br>Foous Employme (Ass No) Compliance Percentage                                                                                                    |  |
| ESR Navigator                          |     |    |                                                                                                    | Ŷ <sub>CD</sub> Leese408, Vivian (20005551)     ψ · - Admin08, Anthony (20005581) Ξ     ψ · - Jimenex08, Monica (20005941) Ξ                                                                                                    |  |
| Talent Profile                         |     |    |                                                                                                    |                                                                                                    |  |
| Organisation Chart                     |     |    |                                                                                                    |                                                                                                    |  |
| My Team Personal<br>Information        | >   |    |                                                                                                    | A Least Brook name (Proceed 1)                                                                                                    |  |
| My Team Career<br>Information          | ~   | 3. | Assuming that the person does not already have the competency then press Add Competencies                           |                                                                                                    |  |
| Learning                               |     |    |                                                                                                    |                                                                                                    |  |
| Appraisals and Reviews                 |     | 4. | Press Find Competencies and then use the<br>% - tick the box next to the correct                                    | e search term %working carer                                                                                                    |  |
| Compliance and<br>Competency           |     |    |                                                                                                    |                                                                                                    |  |
|                                        |     | 5. | Amend the Start Date of the comp<br>when you became a carer and pre                                                 | ess Apply                                                                                                    |  |
|                                        |     |    |                                                                                                    |                                                                                                    |  |

6. Press the Review and Submit button to check the information. If everything is correct then press Submit

## **Approving Requests**

The supervisor receives a notification to approve the request (and email if the Organisation has a secure email server e.g. they are using NHS.net). They then have 8 days to respond otherwise the request times out and the employee will need to re-submit.

1. From the Portal select the Notifications icon

|                                                                |                                                                                                    |                                                        | <i>l</i> +                                                                                                    |
|----------------------------------------------------------------|----------------------------------------------------------------------------------------------------|--------------------------------------------------------|----------------------------------------------------------------------------------------------------|
| NHS<br>Electronic Staff Record                                 | Search content                                                                                                    | ۹                                                      | Vivian Leese 🔻                                                                                                    |
|                                                                | E THES Teacher<br>Teacher<br>Competency Profile for Leese 04, Vivian                                                                                                    |                                                        | Q   P + Q + Det Det De Constante Constante Con |
| 2. Find and open the notification requesting the competence to | In a same to a set a set of the set of the s |                                                        |                                                                                                    |
| approve it.                                                    | linita hase<br>→ Linitanet/Annual Care Fragent Initial<br>Assastinany<br>H G T © + 2<br>Sub 200 (2010)<br>For period parameters                                                                                                    | Autor Team Indusculari<br>Autor Inne<br>Sant Innet Una | laten besten fetter<br>Alteret<br>Jacobiet<br>Jacobiete                                                                                                    |
|                                                                | Reaces                                                                                                    |                                                        | 0                                                                                                    |
|                                                                |                                                                                                    |                                                        | Approx Expel Ready Recard Memories                                                                                                    |

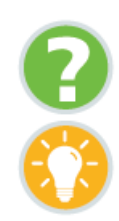

Where can I obtain further support and guidance?